## Anlage 1: Ferienwohnung Linde – relevante Geschäftsprozesse

| Prozess                                                                                                    | Aufgaben                                                                                                    | Dokumente einschl.<br>elektr. Formulare                                                                                                    | personenbezogene<br>Daten                                                                                                    | Ablage-/<br>Speichermedium                                                                                                    |
|----------------------------------------------------------------------------------------------------|----------------------------------------------------------------------------------------------------|----------------------------------------------------------------------------------------------------|----------------------------------------------------------------------------------------------------|----------------------------------------------------------------------------------------------------|
| Anfrage bis zur Buchung<br>Dieser Prozess beinhaltet die Bearbeitung<br>von telefonischen Anfragen oder Anfragen,<br>die per Fax, E-Mail oder über die<br>Homepage gesendet wurden. Sobald die<br>Verfügbarkeit einer Wohnung oder der vom<br>Gast gewünschten Wohnung geprüft ist,<br>wird dem Gast ein vorbereiteter<br>Buchungsvertrag im Sinne eines<br>Angebotes zugesendet. Mit Annahme des<br>Angebots mittels Unterschrift und<br>Rückendung ist der Vertrag zustande<br>gekommen.                                                                                                    | <ul> <li>Verfügbarkeit von<br/>Ferienwohnungen prüfen</li> <li>Preis ermitteln</li> <li>Buchungsvertrag als<br/>Angebot vorbereiten und<br/>versenden</li> <li>Rücklauf überwachen</li> <li>Bei Angebotsannahme<br/>Buchungsdaten in Excel-<br/>Liste erfassen</li> <li>Buchungsvertrag ablegen</li> <li>Nach Ankunft Meldung an<br/>Marktgemeinde</li> </ul>                                                             | <ul> <li>Eingangsfax</li> <li>Eingangsbrief</li> <li>Eingangsmail</li> <li>Buchungsvertrag</li> <li>Excel-Liste<br/>"Buchungsübersicht"</li> <li>Vianova-<br/>Erfassungsmaske</li> </ul> | <ul> <li>Vorname</li> <li>Familienname</li> <li>Straße</li> <li>Hausnummer</li> <li>Postleitzahl</li> <li>Ort</li> <li>Land</li> <li>Telefon</li> <li>E-Mail</li> <li>Aufenthaltszeitraum</li> <li>Preis</li> <li>Kurtaxe</li> <li>Sonderwünsche des<br/>Gastes</li> <li>Geburtstag</li> <li>Schwerbehinderung<br/>(GdB wg, Kurtaxe)</li> </ul> | <ul> <li>Word-Dokument<br/>"Buchungsbestätigung"</li> <li>Ordner "Buchungs-<br/>bestätigungen"</li> <li>Excel-Liste<br/>"Buchungsübersicht"</li> <li>"Vianova"-<br/>elektronisches<br/>Meldewesen</li> </ul>                                                                                                    |
| Buchung über Internet-Portale<br>Fewo-Linde nutzt verschiedene Internet-<br>Portale, die über das gemeinsame Portal<br>des Chiemsee-Alpenland-Tourismus-<br>Verbandes "IRS18" zusammengefasst sind.<br>Buchungsmöglichkeit in der Homepage der<br>Ferienwohnung Linde ist ebenfalls in das<br>Portal "IRS18" integriert. Nutzt der Gast<br>diese Möglichkeit kann er alle notwendigen<br>Informationen selbst erfassen Er bekommt<br>eine Bestätigung von "IRS18", dass die<br>Buchung verbindlich ist. Um die<br>Anwendung der AGB von Ferienwohnung<br>Linde sicherzustellen, erhält der Gast<br>nochmals einen Buchungsvertrag von<br>Ferienwohnung Linde. | <ul> <li>Prüfen des Eingangsfaxes<br/>von "IRS18" auf mögliche<br/>Terminkollisionen mit<br/>anderen Buchungen</li> <li>Buchungsvertrag an Gast<br/>versenden</li> <li>Rücklauf überwachen</li> <li>Nach Eingang des<br/>unterschriebenen Vertrags<br/>Buchungsdaten in Excel-<br/>Liste "Buchungsübersicht"<br/>eintragen</li> <li>Buchungsvertrag ablegen</li> <li>Nach Ankunft Meldung an<br/>Marktgemeinde</li> </ul> | <ul> <li>IRS18-Eingangsfax</li> <li>Buchungsvertrag</li> <li>Excel-Liste<br/>"Buchungsübersicht</li> <li>Vianova-<br/>Erfassungsmaske</li> </ul>                                         | <ul> <li>Vorname</li> <li>Familienname</li> <li>Straße</li> <li>Hausnummer</li> <li>Postleitzahl</li> <li>Ort</li> <li>Land</li> <li>Telefon</li> <li>E-Mail</li> <li>Aufenthaltszeitraum</li> <li>Preis</li> <li>Kurtaxe</li> <li>Sonderwünsche des<br/>Gastes</li> <li>Geburtstag</li> <li>Schwerbehinderung<br/>(GdB wg. Kurtaxe)</li> </ul> | <ul> <li>Word-Dokument<br/>"Buchungsbestätigun-<br/>gen"</li> <li>Ordner<br/>"Buchungsbestätigun-<br/>gen"</li> <li>Excel-Liste<br/>"Buchungsübersicht"</li> <li>"IRS18" und die<br/>ursprüngliche<br/>Buchungsplattform,<br/>z.B. "Best Fewo"</li> <li>"Vianova" –<br/>elektronisches<br/>Meldewesen</li> </ul> |

| Buchungen über Partner<br><u>Flathopper/Airbnb</u><br>Anfragen über unsere Partner kommen in<br>der Regel über e-Mail.<br>Wie im Ablauf "Anfrage bis zur Buchung"<br>erhalt der Gast einen vorbereiteten<br>Buchungsvertrag, den er mit Unterschrift<br>bestätigen muss. Die weitere<br>Verfahrensweise erfolgt analog                                                                                                    | <ul> <li>Verfügung von<br/>Ferienwohnungen prüfen</li> <li>Preis ermitteln</li> <li>Buchungsvertrag als<br/>Angebot vorbereiten und<br/>versenden</li> <li>Rücklauf überwachen</li> <li>Bei Angebotsannahme<br/>Buchungsdaten in Excel-<br/>Liste erfassen</li> <li>Buchungsvertrag ablegen</li> <li>Nach Meldung an<br/>Marktgemeinde</li> <li>Gast darauf hinweisen,<br/>dass eine formale<br/>Anmeldung des Gastes<br/>notwendig ist, wenn der<br/>Aufenthalt länger als 10<br/>Wochen dauert (Flathopper,<br/>Wohnen auf Zeit)</li> </ul> | <ul> <li>Eingangsmail</li> <li>Buchungsvertrag</li> <li>Excel-Liste<br/>"Buchungsübersicht"</li> <li>Vianova-<br/>Erfassungsmaske</li> </ul>                                                                                            | <ul> <li>Vorname</li> <li>Familienname</li> <li>Straße</li> <li>Hausnummer</li> <li>Postleitzahl</li> <li>Ort</li> <li>Land</li> <li>Telefon</li> <li>E-Mail</li> <li>Aufenthaltszeitraum</li> <li>Preis</li> <li>Kurtaxe</li> <li>Sonderwünsche des<br/>Gastes</li> <li>Geburtstag</li> <li>Selbstauskunft<br/>(Flathopper)</li> <li>Ausweiskopie<br/>(Flathopper)</li> </ul> | <ul> <li>Word-Dokument<br/>"Buchungsbestätigung"</li> <li>Ordner "Buchungs-<br/>bestätigungen" für<br/>Zusatzinformationen<br/>von Flathopper</li> <li>Ordner "Schriftverkehr"</li> <li>Excel-Liste<br/>"Buchungsübersicht"</li> <li>"Vianova"-<br/>elektronisches<br/>Meldewesen</li> </ul> |
|----------------------------------------------------------------------------------------------------|----------------------------------------------------------------------------------------------------|----------------------------------------------------------------------------------------------------|----------------------------------------------------------------------------------------------------|----------------------------------------------------------------------------------------------------|
| Buchungsänderungen durch Gast<br>Verändert sich die Aufenthaltsdauer weil<br>der Gast seinen Aufenthalt verlängern oder<br>verkürzen möchte, wird er dies per e-Mail<br>oder mündlich mitteilen.<br>Hat der Gast direkt bei Fewo Linde<br>gebucht, wird diese Information lediglich<br>bei der Rechnungsstellung berücksichtigt.<br>Bei Buchungen über IRS18 erfolgt eine<br>Änderungsmeldung an die<br>Tourismusorganisation der Marktgemeinde<br>Bad Endorf telefonisch oder per Mail. Die<br>Buchung wird storniert und mit den neuen<br>Daten neu ausgestellt.<br>Bei Änderungen von Buchungen, die über<br>Airbnb gekommen sind, erfolgt lediglich<br>eine Meldung per e-Mail.<br>Bei Änderungen, die über Flathopper | <ul> <li>bei Verlängerung:<br/>Verfügung von<br/>Ferienwohnungen prüfen</li> <li>Preis ermitteln</li> <li>ggf. Stornokosten ermitteln</li> <li>aktualisierte Buchungsdaten<br/>in Excel-Liste erfassen</li> <li>Meldung an die<br/>Marktgemeinde</li> </ul>                                                                                                    | <ul> <li>Eingangsmail</li> <li>Buchungsvertrag</li> <li>Excel-Liste "Buchungsübersicht"</li> <li>IRS18-Eingangsfax (Storno, aktualisierte Buchung)</li> <li>Excel-Liste "Buchungsübersicht</li> <li>Vianova- Erfassungsmaske</li> </ul> | <ul> <li>Vorname</li> <li>Familienname</li> <li>Straße</li> <li>Hausnummer</li> <li>Postleitzahl</li> <li>Ort</li> <li>Land</li> <li>Telefon</li> <li>E-Mail</li> <li>Aufenthaltszeitraum<br/>aktualisiert</li> <li>Preis</li> <li>Kurtaxe</li> </ul>                                                                                                    | <ul> <li>Ordner "Buchungs-<br/>bestätigungen"</li> <li>Excel-Liste<br/>"Buchungsübersicht"</li> <li>"Vianova"-<br/>elektronisches<br/>Meldewesen</li> </ul>                                                                                                    |

| gekommen sind, erfolgt die Information<br>über e-Mail und die Kaution, die von Eewo                                                                                                    |                                                                                                    |                                                                                                    |                                                                                                    |                                                                                                    |
|----------------------------------------------------------------------------------------------------|----------------------------------------------------------------------------------------------------|----------------------------------------------------------------------------------------------------|----------------------------------------------------------------------------------------------------|----------------------------------------------------------------------------------------------------|
| Linde gezahlt wird, wird neu berechnet.                                                                                                    |                                                                                                    |                                                                                                    |                                                                                                    |                                                                                                    |
| ZahlungsüberwachungDie Zahlungsmodalitäten sind in den AGB<br>festgelegt:• 1/3 bei Buchung• 2/3 1 Woche vor Ankunft• Extras bei Abreise<br>In Ausnahmefällen können andere<br>Konditionen vereinbart werden.<br>                                                                                                    | <ul> <li>Buchung der Zahlung in<br/>Lexware</li> <li>Regelmäßiger Abgleich von<br/>Zahlungseingängen mit den<br/>Anzahlungsanforderungen</li> <li>Eintrag der Zahlung in<br/>Excel-Liste<br/>"Buchungsübersicht"</li> <li>Durchführen von<br/>Mahnungen (E-Mail,<br/>Telefon, BVrief)</li> <li>Nach Bedarf: bestätigen der<br/>Zahlungseingänge</li> </ul>           | <ul> <li>Buchungsprogramm<br/>"Lexware"</li> <li>Konto-Auszug</li> <li>Kassenbuch<br/>(Lexware) bei<br/>Barzahlung</li> <li>Mahnung</li> </ul>                      | <ul> <li>Debitorennummer</li> <li>Vorname</li> <li>Familienname</li> <li>Straße</li> <li>Hausnummer</li> <li>Postleitzahl</li> <li>Ort</li> <li>Land</li> <li>Telefon</li> <li>E-Mail</li> <li>zu zahlender Betrag<br/>(Anzahlungen)</li> </ul>           | <ul> <li>Buchungsdaten in<br/>Lexware</li> <li>Excel-Liste<br/>"Buchungsübersicht"</li> </ul>                                                                                                |
| Rechnungsstellung<br>Am Ende des Aufenthaltes erhält der Gast<br>eine Rechnung. Der Rechnungsbetrag<br>beinhaltet den Preis für den Aufenthalt, die<br>Extras und die Kurtaxe. Die Anzahlungen<br>werden ausgewiesen. Der offene Betrag<br>wird i.d.R. bargezahlt.<br>Die Rechnung wird mittels eines<br>Rechnung-Templates in Excel erstellt. | <ul> <li>Ermittlung der tatsächlichen<br/>Aufenthaltsdauer</li> <li>Ermittlung der Extras</li> <li>Ermittlung der Kurtaxe</li> <li>Ermittlung des<br/>Gesamtpreises</li> <li>Ermittlung des noch zu<br/>zahlenden Betrags unter<br/>Berücksichtigung der<br/>Anzahlungen</li> <li>Übergabe der Rechnung an<br/>den Gast</li> <li>Einnahme des Restbetrags</li> </ul> | <ul> <li>Buchungsbestätigung</li> <li>Rechnung ggf. mit<br/>Anlage "Extras"</li> <li>Aufstellung der Extras</li> <li>Excel-Liste<br/>"Buchungsübersicht"</li> </ul> | <ul> <li>Vorname</li> <li>Familienname</li> <li>Straße</li> <li>Hausnummer</li> <li>Postleitzahl</li> <li>Ort</li> <li>Land</li> <li>Aufenthaltszeitraum</li> <li>Gesamtpreis</li> <li>Kurtaxe</li> <li>Anzahlungen</li> <li>Extras des Gastes</li> </ul> | <ul> <li>Ordner "Buchungs-<br/>bestätigungen"</li> <li>Ordner<br/>"Ausgangsrechnungen"</li> <li>Excel-Liste<br/>"Buchungsbestätigun-<br/>gen"</li> <li>Excel-Sheet<br/>"Rechnung"</li> </ul> |

| Bearbeitung von Kautionen<br>Bei längeren Aufenthalten im Rahmen des<br>Programms "Wohnen auf Zeit" wird eine<br>Kaution von 500,- € fällig.                                                                                                    | <ul> <li>Erstellung Kassenbeleg<br/>"Zahlungseingang Kaution"</li> <li>Zahlungsüberwachung</li> <li>Rückzahlung der Kaution<br/>bei Beendigung des<br/>Aufenthalts Erstellung<br/>Kassenbeleg<br/>"Rückerstattung Kaution"</li> </ul>                                                                                                    | <ul> <li>Kassenbeleg</li> <li>Kontoauszug</li> <li>Kassenbuch<br/>(Lexware)</li> </ul>                          | <ul> <li>Familienname</li> <li>Kautionsbetrag</li> <li>Debitorennummer</li> </ul>                                                                                                    | <ul> <li>Buchungsdaten in<br/>Lexware</li> <li>Ordner "Kasse"</li> <li>Ordner<br/>"Kontoauszüge"</li> </ul>                                                                                                    |
|----------------------------------------------------------------------------------------------------|----------------------------------------------------------------------------------------------------|----------------------------------------------------------------------------------------------------|----------------------------------------------------------------------------------------------------|----------------------------------------------------------------------------------------------------|
| Gutschriftsbearbeitung<br>In Fällen von Verkürzung des Aufenthaltes<br>werden Gutschriften in dem Fall erstellt,<br>wenn der Preis für den tatsächlichen<br>Aufenthalt zuzüglich des<br>Erstattungspreises (Aufwand für die nicht<br>angetretenen Tag und Berücksichtigung<br>einer Vermietung in dieser Zeit) niedriger<br>ist, als die geleistete Anzahlung. | <ul> <li>Ermittlung der tatsächlichen<br/>Aufenthaltskosten</li> <li>Ermittlung der Kosten für<br/>den nicht angetretenen<br/>Zeitraum</li> <li>Berücksichtigung der<br/>eventuellen Vermietung in<br/>diesem Zeitraum</li> <li>Erstellen der Gutschrift</li> <li>Auszahlung oder<br/>Überweisung des<br/>Gutschriftsbetrages</li> </ul>                              | <ul> <li>Gutschrift</li> <li>Buchungsprogramm<br/>"Lexware"</li> </ul>                                          | <ul> <li>Debitorennummer</li> <li>Vorname</li> <li>Familienname</li> <li>Straße</li> <li>Hausnummer</li> <li>Postleitzahl</li> <li>Ort</li> <li>Land</li> <li>Aufenthaltszeitraum</li> <li>Gutschriftsbetrag</li> <li>Erstattete Kurtaxe</li> <li>Anzahlungen</li> <li>Konto-Daten des<br/>Gastes</li> </ul>                                                       | <ul> <li>Ordner<br/>"Ausgangsrechnungen"<br/>(enthält auch die<br/>Gutschriften, da<br/>gleicher<br/>Belegnummernkreis)</li> <li>Excel-Sheet<br/>"Gutschrift"</li> <li>Buchungsdaten in<br/>Lexware</li> </ul> |
| Buchhaltung<br>Zur Vorbereitung der Übergabe der<br>Buchhaltungsdaten an DATEV<br>(Steuerberater) wird die Buchhaltung für<br>die Ferienwohnungen mittels des<br>Programms "Lexware" durchgeführt.                                                                                                    | <ul> <li>Prüfen und Kontieren der<br/>Buchungsbelege</li> <li>Erfassen der<br/>Buchungsdaten in Lexware</li> <li>Scannen der<br/>Buchungsbelege</li> <li>Zuordnung der gescannten<br/>Belege zu den<br/>Buchungssätzen in Lexware</li> <li>Weitergabe der<br/>Buchungsdaten zum<br/>Jahresabschluss an den<br/>Steuerberater zur<br/>Übertragung zur DATEV</li> </ul> | <ul> <li>Eingangsrechnungen</li> <li>Ausgangsrechnungen</li> <li>Kassenbelege</li> <li>Konto-Auszüge</li> </ul> | <ul> <li>Debitorennummer</li> <li>Vorname</li> <li>Familienname</li> <li>Straße</li> <li>Hausnummer</li> <li>Postleitzahl</li> <li>Ort</li> <li>Land</li> <li>Aufenthaltszeitraum</li> <li>Rechnungsbetrag</li> <li>Gutschriftsbetrag</li> <li>Kurtaxe</li> <li>Anzahlungen</li> <li>Kautionsbetrag</li> <li>Extras</li> <li>Konto-Daten des<br/>Gastes</li> </ul> | <ul> <li>Buchungsdaten in<br/>"Lexware"</li> <li>Ordner<br/>"Eingangsrechnungen"</li> <li>Ordner<br/>"Ausgangsrechnungen"</li> <li>Ordner "Kassenbelege"</li> <li>Ordner "Konto-<br/>Auszüge"</li> </ul>       |